# FMC에서 관리하는 FTD에 인증서 설치 및 갱신

| 목차                             |  |
|--------------------------------|--|
| <u>소개</u>                      |  |
| <u>사전 요구 사항</u>                |  |
| <u>요구 사항</u>                   |  |
| <u>사용되는 구성 요소</u>              |  |
| <u>배경</u>                      |  |
| <u>구성</u>                      |  |
| <u>인증서 설치</u>                  |  |
| <u>자체 서명 등록</u>                |  |
| <u>수동 등록</u><br>               |  |
| <u>PKCS12 등록</u>               |  |
| <u>인증서 갱신</u><br>고렌 보면 이즈 보 개보 |  |
| <u> </u>                       |  |
| <u>PKCS12 갱신</u>               |  |
| <u>OpenSSL을 사용한 PKCS12 생성</u>  |  |
| 다음을 확인합니다.                     |  |
|                                |  |
| <u>CLI에서 설치된 인증서 보기</u>        |  |
| <u>문제 해결</u>                   |  |
| <u>디버그 명령</u>                  |  |
| <u>일반적인 문제</u>                 |  |

# 소개

이 문서에서는 FMC에서 관리하는 FTD에 인증서를 설치, 신뢰 및 갱신하는 방법에 대해 설명합니 다.

# 사전 요구 사항

#### 요구 사항

다음 주제에 대한 지식을 보유하고 있으면 유용합니다.

- 수동으로 인증서를 등록하려면 신뢰할 수 있는 서드파티 CA에 액세스해야 합니다.
- 서드파티 CA 벤더의 예로는 Entrust, Geotrust, GoDaddy, Thawte, VeriSign 등이 있습니다.
- FTD에 올바른 클록 시간, 날짜 및 표준 시간대가 있는지 확인합니다. 인증서 인증에서는 NTP(Network Time Protocol) 서버를 사용하여 FTD의 시간을 동기화하는 것이 좋습니다.

### 사용되는 구성 요소

이 문서의 정보는 다음 소프트웨어 및 하드웨어 버전을 기반으로 합니다.

- 6.5를 실행하는 FMCv
- 6.5를 실행하는 FTDv
- PKCS12 생성에는 OpenSSL이 사용됩니다

이 문서의 정보는 특정 랩 환경의 디바이스를 토대로 작성되었습니다. 이 문서에 사용된 모든 디바 이스는 초기화된(기본) 컨피그레이션으로 시작되었습니다. 현재 네트워크가 작동 중인 경우 모든 명령의 잠재적인 영향을 미리 숙지하시기 바랍니다.

# 배경

이 문서에서는 FMC(Firepower Management Center)에서 관리하는 FTD(Firepower Threat Defense)에 서명한 타사 CA(Certificate Authority)나 내부 CA가 자체 서명한 인증서와 인증서를 설치, 신뢰 및 갱신하는 방법에 대해 설명합니다.

# 구성

인증서 설치

자체 서명 등록

1. 이미지에 표시된 대로 Devices(디바이스) > Certificates(인증서)로 이동한 다음 Add(추가)를 클릭 합니다.

| Overview Analysis | Policies Devices O | bjects AMP Intel  | ligence                 | Deploy 🛛 | System | Help 🔻 admin 🔻 |
|-------------------|--------------------|-------------------|-------------------------|----------|--------|----------------|
| Device Management | NAT VPN VQoS       | Platform Settings | FlexConfig Certificates |          |        |                |
|                   |                    |                   |                         |          |        | Add            |
| Name              |                    | Domain            | Enrollment Type         | Status   |        |                |
|                   |                    | No certificates   | Add Certificates        |          |        |                |

2. 장치를 선택하고 장치\* 드롭다운에서 인증서가 추가됩니다. 그런 다음 이미지에 표시된 녹색 + 기호를 클릭합니다.

| Add New Certificate                                  |                                           | ? ×                           |
|------------------------------------------------------|-------------------------------------------|-------------------------------|
| Add a new certificate to th<br>identify certificate. | e device using cert enrollment object whi | ch is used to generate CA and |
| Device*:                                             | FTD-1                                     | *                             |
| Cert Enrollment*:                                    | Select a certificate entrollment object   | ¥                             |
|                                                      |                                           | Add Cancel                    |

3. 신뢰 지점의 이름을 지정하고 CA Information(CA 정보) 탭 아래에서 Enrollment Type(등록 유형): Self Signed Certificate(자체 서명 인증서)를 선택합니다.

| Add Cert Enrollment                           |                                                                                                    | ? ×          |
|-----------------------------------------------|----------------------------------------------------------------------------------------------------|--------------|
| Name*                                         | FTD-1-Self-Signed                                                                                           |              |
| Description                                   |                                                                                                    |              |
| CA Information Ce                             | ertificate Parameters Key Revocation                                                                        |              |
| Enrollment Type:                              | Self Signed Certificate                                                                                     |              |
| Common Name (CN) is<br>CN, please navigate to | a mandatory for self-signed certificate that is used in Remote Access VPN.<br>'Certificate Parameters' tab. | To configure |
|                                               |                                                                                                    |              |
|                                               |                                                                                                    |              |
|                                               |                                                                                                    |              |
|                                               |                                                                                                    |              |
|                                               |                                                                                                    |              |
|                                               |                                                                                                    |              |
|                                               |                                                                                                    |              |
| Allow Overrides                               |                                                                                                    |              |
|                                               |                                                                                                    |              |
|                                               |                                                                                                    |              |
|                                               | Save                                                                                                    | Cancel       |

4. Certificate Parameters(인증서 매개변수) 탭 아래에 인증서의 CN을 입력합니다. 이는 이미지에

표시된 대로 인증서가 사용되는 서비스의 fqdn 또는 IP 주소와 일치해야 합니다.

| A | dd Cert Enrollment          |                                  | ? × |
|---|-----------------------------|----------------------------------|-----|
| 1 | Name*                       | FTD-1-Self-Signed                |     |
| 1 | Description                 | 0                                |     |
|   | CA Information Certi        | ficate Parameters Key Revocation |     |
|   | Include FQDN:               | Use Device Hostname as FQDN      |     |
|   | Include Device's IP Address | K                                |     |
|   | Common Name (CN):           | ftd1.example.com                 |     |
|   | Organization Unit (OU):     | Cisco Systems                    |     |
|   | Organization (O):           | TAC                              |     |
|   | Locality (L):               |                                  |     |
|   | State (ST):                 |                                  |     |
|   | Country Code (C):           | Comma separated country codes    |     |
|   | Email (E):                  |                                  |     |
|   | Include Device's Serial N   | umber                            |     |
|   |                             |                                  |     |
| A | llow Overrides              |                                  |     |
|   |                             |                                  |     |
|   |                             |                                  |     |
|   |                             | Save Can                         | cel |

5. (선택 사항) Key(키) 탭에서 인증서에 사용되는 개인 키의 유형, 이름 및 크기를 지정할 수 있습니 다. 기본적으로 키는 <Default-RSA-Key> 이름과 2048 크기의 RSA 키를 사용합니다. 그러나 이미 지에 표시된 것과 동일한 개인/공용 키 쌍을 사용하지 않도록 각 인증서에 고유한 이름을 사용하는 것이 좋습니다.

### Add Cert Enrollment

| Name*               | FTD-1-Self-Signed                                                                             |
|---------------------|-----------------------------------------------------------------------------------------------|
| Description         |                                                                                               |
| CA Information Cert | ificate Parameters Key Revocation                                                             |
| Key Type:           | ● RSA O ECDSA                                                                                 |
| Key Name:*          | <default-rsa-key></default-rsa-key>                                                           |
| Key Size:           | 2048 👻                                                                                        |
| Advanced Settings   | ge<br>In the Key Usage and extended Key Usage extensions of IPsec remote client certificates. |
| Allow Overrides     |                                                                                               |
|                     | Save Cancel                                                                                   |

# 6. 완료되면 이미지에 표시된 대로 저장을 클릭한 다음 추가를 클릭합니다.

### Add New Certificate

Add a new certificate to the device using cert enrollment object which is used to generate CA and identify certificate.

| Device*:                 | FTD-1                 | *           |
|--------------------------|-----------------------|-------------|
| Cert Enrollment*:        | FTD-1-Self-Signed     | <b>~</b> (3 |
| Cert Enrollment Details: |                       |             |
| Name:                    | FTD-1-Self-<br>Signed |             |
| Enrollment Type:         | Self-Signed           |             |
| SCEP URL:                | NA                    |             |
|                          |                       | Add Cancel  |

#### 7. 완료되면 자체 서명 인증서가 이미지에 표시됩니다.

| Overview Analysis | Policie | es Devie | ces Ol | bjects AMP In     | telligence |              | Deploy | System | Help 🔻 | admin 🔻 |
|-------------------|---------|----------|--------|-------------------|------------|--------------|--------|--------|--------|---------|
| Device Management | NAT     | VPN •    | QoS    | Platform Settings | FlexConfig | Certificates |        |        |        |         |
|                   |         |          |        |                   |            |              |        |        | 0      | Add     |
| Name              |         |          |        | Domain            | Enroll     | ment Type    | Status |        |        |         |
| 4 🗐 FTD-1         |         |          |        |                   |            |              |        |        |        |         |
| FTD-1-Self-Signed |         |          |        | Global            | Self-S     | igned        | O CA   | ID     | 1      | ?¢ 🗄    |

#### 수동 등록

1. 이미지에 표시된 대로 Devices(디바이스) > Certificates(인증서)로 이동한 다음 Add(추가)를 클릭 합니다.

| Overview Analysis | Policies Devices Obj | jects AMP Intellig   | ence                  | Deploy 🛛 | System Help | v admin v |
|-------------------|----------------------|----------------------|-----------------------|----------|-------------|-----------|
| Device Management | NAT VPN VQoS         | Platform Settings Fl | exConfig Certificates |          |             |           |
|                   |                      |                      |                       |          | <           | ) Add     |
| Name              |                      | Domain               | Enrollment Type       | Status   |             |           |
|                   |                      | No certificates A    | Add Certificates      |          |             |           |

2. Device\*(디바이스\*) 드롭다운에서 인증서가 추가된 디바이스를 선택한 다음 이미지와 같이 녹색 + 기호를 클릭합니다.

? X

| Add New Certificate                                  |                                           | ? ×                           |
|------------------------------------------------------|-------------------------------------------|-------------------------------|
| Add a new certificate to th<br>identify certificate. | e device using cert enrollment object whi | ch is used to generate CA and |
| Device*:                                             | FTD-1                                     | ~                             |
| Cert Enrollment*:                                    | Select a certificate entrollment object   | ¥                             |
|                                                      |                                           | Add Cancel                    |

3. 신뢰 지점의 이름을 지정하고 CA Information(CA 정보) 탭에서 Enrollment Type(등록 유형): Manual(수동)을 선택합니다. ID 인증서를 서명하는 데 사용되는 CA의 pem 형식 인증서를 입력합 니다. 현재 이 인증서를 사용할 수 없거나 알 수 없는 경우 CA 인증서를 자리 표시자로 추가하고, ID 인증서가 발급되면 이 단계를 반복하여 이미지에 표시된 대로 실제 발급 CA를 추가합니다.

| Name*            | FTD-1-Manual                                                                                                    |        |
|------------------|----------------------------------------------------------------------------------------------------|--------|
| Description      |                                                                                                    |        |
| CA Information   | Certificate Parameters Key Revocation                                                                                                    |        |
| Enrollment Type: | Manual 👻                                                                                                    | ^      |
| CA Certificate:* | <ul> <li>BEGIN CERTIFICATE<br/>MIIESzCCAjOgAwIBAgIIItsWeBSsr5QwDQYJKoZIhvcNAQELBQAw</li> <li>MjEaMBgGA1UE</li> <li>ChMRQ2lzY28gU3lzdGVtcyBUQUMxFDASBgNVBAMTC1ZQTiBSb29</li> <li>OIENBMB4XDTIW</li> <li>MDQwNTIzMjkwMFoXDTIxMDQwNTIzMjkwMFowOjEaMBgGA1UE</li> <li>ChMRQ2lzY28gU3lz</li> <li>dGVtcyBUQUMxHDAaBgNVBAMTE1ZQTiBJbnRlcm1lZGlhdGUgQ0E</li> <li>wggEiMA0GCSqG</li> <li>SIb3DQEBAQUAA4IBDwAwggEKAoIBAQDII/m7uyjRUoyjyob7sWS</li> <li>AUVmnUMtovHen</li> <li>9VbgjowZs0hVcigl/Lp2YYuawWRJhW99nagUBYtMyvY744sRw7AK</li> <li>AwiyROO1J6IT</li> <li>IS5uK60Yryz7jG3eNDqAroqJg/VeDeAjprpCW0YhHHYXAI0s7GXjHI</li> <li>S6nGIV/QP</li> <li>SRcPLdqx4/aFXw+DONJYtHLoESFIsfknrOeketnbABjkAkmOauNpS</li> <li>zN4FAJSIkd4</li> <li>UU3yX7d31GD4BBhxI7IPsDH933AUm6zxntC9AxK6qHAY8/8pUPv</li> </ul> | ~      |
| Allow Overrides  |                                                                                                    |        |
|                  | Save                                                                                                    | Cancel |

4. Certificate Parameters(인증서 매개변수) 탭 아래에 인증서의 CN을 입력합니다. 이는 이미지에 표시된 대로 인증서가 사용되는 서비스의 fqdn 또는 IP 주소와 일치해야 합니다.

#### Add Cert Enrollment

| Name*                       | FTD-1-Manual                     |
|-----------------------------|----------------------------------|
| Description                 | $\sim$                           |
| CA Information Certi        | ficate Parameters Key Revocation |
| Include FQDN:               | Use Device Hostname as FQDN      |
| Include Device's IP Address | a                                |
| Common Name (CN):           | ftd1.example.com                 |
| Organization Unit (OU):     | Cisco Systems                    |
| Organization (O):           | TAC                              |
| Locality (L):               |                                  |
| State (ST):                 |                                  |
| Country Code (C):           | Comma separated country codes    |
| Email (E):                  |                                  |
| Include Device's Serial Nu  | umber                            |
|                             |                                  |
| Allow Overrides             |                                  |
|                             |                                  |
|                             |                                  |
|                             | Save Cancel                      |

5. (선택 사항) 키 탭 아래에서 인증서에 사용되는 개인 키의 유형, 이름 및 크기를 선택적으로 지정 할 수 있습니다. 기본적으로 키는 <Default-RSA-Key> 이름과 2048 크기의 RSA 키를 사용합니다. 그러나 이미지에 표시된 것과 같은 개인/공용 키 쌍을 사용하지 않도록 각 인증서에 고유한 이름을 사용하는 것이 좋습니다.

#### Add Cert Enrollment

| Name*           | FTD-1-Manual                                                                                                    |
|-----------------|----------------------------------------------------------------------------------------------------|
| Description     |                                                                                                    |
| CA Information  | Certificate Parameters Key Revocation                                                                              |
| Key Type:       | ● RSA ○ ECDSA                                                                                                    |
| Key Name:*      | <default-rsa-key></default-rsa-key>                                                                                |
| Key Size:       | 2048 💙                                                                                                    |
| Advanced Set    | tings<br>y Usage<br>ralues in the Key Usage and extended Key Usage extensions of IPsec remote client certificates. |
| Allow Overrides |                                                                                                    |
|                 | Save Cancel                                                                                                    |

6. (선택 사항) Revocation(해지) 탭에서 CRL(Certificate Revocation List) 또는 OCSP(Online Certificate Status Protocol) 해지를 선택하고 구성할 수 있습니다. 기본적으로 둘 다 이미지에 표시 된 대로 선택되지 않습니다.

| Name*                   | FTD-1-Manual                                         |        |
|-------------------------|------------------------------------------------------|--------|
| Description             |                                                      |        |
| CA Information Cer      | tificate Parameters Key Revocation                   |        |
| Enable Certificate Rev  | ocation Lists (CRL)                                  |        |
| Use CRL distribution    | on point from the certificate                        |        |
| User static URL co      | nfigured                                             |        |
| CRL Server URLs         | •                                                    | 0      |
|                         |                                                      |        |
|                         |                                                      |        |
|                         |                                                      |        |
| Enable Online Certifica | ite Status Protocol (OCSP)                           |        |
| OCSP Server URL:        | Gets OCSP URL from certificate if not provided       |        |
| Consider the certificat | e valid if revocation information can not be reached |        |
|                         |                                                      |        |
| Allow Overrides         |                                                      |        |
|                         |                                                      |        |
|                         |                                                      |        |
|                         |                                                      |        |
|                         | Save                                                 | Cancel |

7. 완료되면 그림과 같이 저장을 클릭한 다음 추가를 클릭합니다.

#### Add New Certificate

Add a new certificate to the device using cert enrollment object which is used to generate CA and identify certificate.

| Device*:                 | FTD-1        | ~ |            |
|--------------------------|--------------|---|------------|
| Cert Enrollment*:        | FTD-1-Manual | ~ | 6          |
| Cert Enrollment Details: |              |   |            |
| Name:                    | FTD-1-Manual |   |            |
| Enrollment Type:         | Manual       |   |            |
| SCEP URL:                | NA           |   |            |
|                          |              |   |            |
|                          |              |   | Add Cancel |

8. 요청을 처리한 후 FMC는 ID 인증서를 추가할 수 있는 옵션을 제공합니다. 이미지에 표시된 대로 ID 버튼을 클릭합니다.

| Overview Analysis | Policies | Devices | Objects    | AMP Int    | elligence |                 |                    | Deploy          | System         | Help 🔻 | admin 🔻 |
|-------------------|----------|---------|------------|------------|-----------|-----------------|--------------------|-----------------|----------------|--------|---------|
| Device Management | NAT      | VPN V Q | oS Platfor | m Settings | FlexConf  | ig Certificates |                    |                 |                |        |         |
|                   |          |         |            |            |           |                 |                    |                 |                | 0      | Add     |
| Name              |          |         | Do         | main       | E         | nrollment Type  | Status             |                 |                |        |         |
| 4 🗐 FTD-1         |          |         |            |            |           |                 |                    |                 |                |        |         |
| FTD-1-Manual      |          |         | Gl         | obal       | м         | anual           | 🔍 CA) 🛕 ID 🛝 Ident | ity certificate | import require | d 📝    | ¢ 🖩     |

9. CSR이 생성되었음을 알리는 창이 나타납니다. 이미지에 표시된 대로 Yes(예)를 클릭합니다.

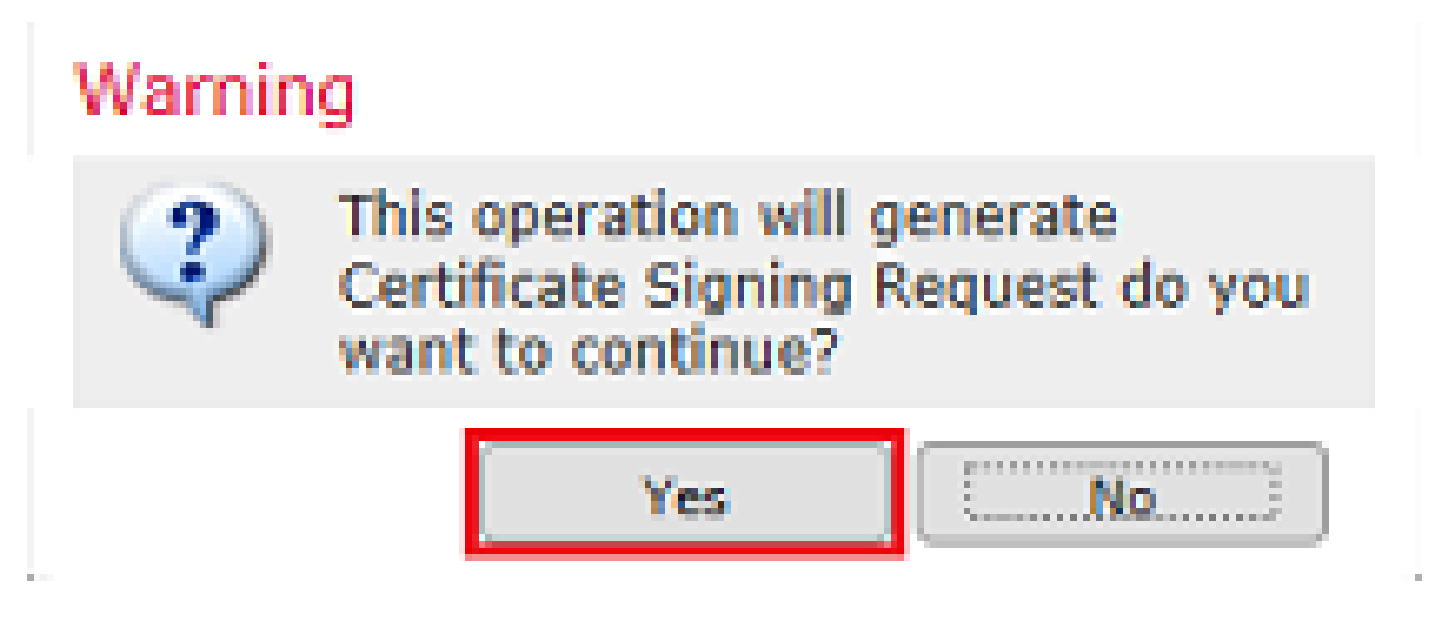

10. 그런 다음 복사하여 CA로 전송할 수 있는 CSR이 생성됩니다. CSR이 서명되면 ID 인증서가 제 공됩니다. 제공된 ID 인증서를 찾아 선택한 다음 이미지에 표시된 대로 Import(가져오기)를 클릭합

 $? \times$ 

| Import Identity Certil                                                                                                    | îcate                                                                                                    |                                                                                                    | ? :                                       | × |
|----------------------------------------------------------------------------------------------------|----------------------------------------------------------------------------------------------------|----------------------------------------------------------------------------------------------------|-------------------------------------------|---|
| Step 1<br>Send Certificate Signing R                                                                                                    | equest (CSR) to the Certificat                                                                                                    | e Authority.                                                                                                    |                                           |   |
| Certificate Signing Reques<br>BEGIN CERTIFICATE R<br>MIICzzCCAbcCAQAwVzEZM<br>ChMDVEFDMRYwFAYDVQC<br>dGQtMTCCASIwDQYJKoZIH<br>UpIXTM3068CWNB8ZSkAY<br>V4PbDyclaQCuafOoTCF/ylx<br>uYue2/3ekrXet4GUGzcGok<br>k8bK12+xd+TDRAyNpMK+<br>cho8cZgjRIahv5wg0Q4EfIC<br>ELMekCAwEAA3AMDEGO | It (Copy the CSR below and se<br>EQUEST<br>(BcGA1UEAxMQZnRkMSSleGFtc)<br>(LEw1DaXNjbyBTeXN0ZW1zMR)<br>(vcNAQEBBQADggEPADCCAQoC<br>vOnjinJE2+onWfGJe+fEicSEdJx)<br>rQzSot7TozYXnScHH9Xk+8NGZ<br>9mJnRuXJI32cALL/Nv1F6OmpKj<br>wBmj8CTZSux8rcBgGeHMdj1R7<br>(5+oVicXj3LkuhH41az5UPkWS5) | nd to the Certificate Ai<br>GxlLmNvbTEMMAoGA1U<br>QwEgYJKoZIhvcNAQkCF<br>GgEBAIouU/93hqijqSLu<br>N4T1Cs09aIFH24P39<br>oinnxUccljuK86Se<br>(3kPskejYBkL2VdmC<br>'G/x4nfGiYP2xM4bgmy+<br>ZtoQvyR3HP5VMnxa | uthority):                                |   |
| Step 2<br>Once certificate authority<br>Identity Certificate File:                                                                                                    | responds back with identity ce                                                                                                    | ertificate file, import it i                                                                                                    | to device.<br>Browse Identity Certificate |   |
|                                                                                                    | 1994-819815                                                                                                    |                                                                                                    | Import Cancel                             |   |

#### 11. 완료되면 그림과 같이 수동 인증서가 표시됩니다.

| Overview Anal    | ysis Policies Dev | ices Objects AMP      | Intelligence          | Deploy 🥥  | System Help 🔻 admin 🔻 |
|------------------|-------------------|-----------------------|-----------------------|-----------|-----------------------|
| Access Control 🔻 | Network Discovery | Application Detectors | Correlation Actions • |           |                       |
|                  |                   |                       |                       |           | Add                   |
| Name             |                   | Domain                | Enrollment Ty         | pe Status |                       |
| 4 🗐 FTD-1        |                   |                       |                       |           |                       |
| FTD-1-Manua      | I                 | Global                | Manual                |           | 2¢ 🛙                  |

#### PKCS12 등록

1. 수신되거나 생성된 PKCS12 파일을 설치하려면 이미지에 표시된 대로 Devices(디바이스) > Certificates(인증서)로 이동한 다음 Add(추가)를 클릭합니다.

| Overview Analysis | Policies De | vices Objects | AMP I        | ntelligence   |              | Deploy | ۲ | System | Help 🔻 | admin 🔻 |
|-------------------|-------------|---------------|--------------|---------------|--------------|--------|---|--------|--------|---------|
| Device Management | NAT VPN •   | QoS Platfo    | orm Settings | s FlexConfig  | Certificates |        |   |        |        |         |
|                   |             |               |              |               |              |        |   |        | ٢      | Add     |
| Name              |             | (             | Domain       | Enroll        | ment Type    | Status |   |        |        |         |
|                   |             | N             | o certifica  | ates Add Cert | ficates      |        |   |        |        |         |

2. Device\*(디바이스\*) 드롭다운에서 인증서가 추가된 디바이스를 선택한 다음 이미지와 같이 녹색 + 기호를 클릭합니다.

| Add New Certificate                                  |                                           | ? ×                           |
|------------------------------------------------------|-------------------------------------------|-------------------------------|
| Add a new certificate to th<br>identify certificate. | e device using cert enrollment object whi | ch is used to generate CA and |
| Device*:                                             | FTD-1                                     | v                             |
| Cert Enrollment*:                                    | Select a certificate entrollment object   | * <u>C</u>                    |
|                                                      |                                           | Add Cancel                    |

3. 신뢰 지점의 이름을 지정하고 CA Information(CA 정보) 탭에서 Enrollment Type(등록 유형): PKCS12 File(PKCS12 파일)을 선택합니다. 생성된 PKCS12 파일을 찾아 선택합니다. 이미지에 표 시된 대로 PKCS12를 생성할 때 사용되는 패스코드를 입력합니다.

| Add Cert Enrollment |                                      | ? ×    |
|---------------------|--------------------------------------|--------|
| Name*               | FTD-1-PKCS12                         |        |
| Description         |                                      |        |
| CA Information Ce   | ertificate Parameters Key Revocation |        |
| Enrollment Type:    | PKCS12 File                          |        |
| PKCS12 File*:       | PKCS12File.pfx Browse PKCS12 File    |        |
| Passphrase:         | •••••                                |        |
|                     |                                      |        |
|                     |                                      |        |
|                     |                                      |        |
|                     |                                      |        |
|                     |                                      |        |
|                     |                                      |        |
| Allow Overrides     |                                      |        |
|                     |                                      |        |
|                     | Save                                 | Cancel |

4. (선택 사항) Certificate Parameters(인증서 매개변수) 및 Key(키) 탭은 PKCS12로 이미 생성되었 으므로 회색으로 표시되지만, Revocation(해지) 탭은 CRL 및/또는 OCSP 폐기 검사를 활성화하도 록 수정할 수 있습니다. 기본적으로 둘 다 이미지에 표시된 대로 선택되지 않습니다.

| Name*             | FTD-1-PKCS12                                               |   |  |
|-------------------|------------------------------------------------------------|---|--|
| Description       |                                                            | 0 |  |
| CA Information    | Certificate Parameters Key Revocation                      |   |  |
| Enable Certificat | Revocation Lists (CRL)                                     |   |  |
| 🗹 Use CRL dist    | ibution point from the certificate                         |   |  |
| 🔲 User static U   | 8L configured                                              |   |  |
| CRL Server        | JRLs:*                                                     | 0 |  |
|                   |                                                            |   |  |
|                   |                                                            |   |  |
|                   |                                                            |   |  |
| Enable Online Ce  | rtificate Status Protocol (OCSP)                           |   |  |
| OCSP Server UP    | L: Gets OCSP URL from certificate if not provided          |   |  |
| Consider the cer  | ificate valid if revocation information can not be reached |   |  |
|                   |                                                            |   |  |
|                   | _                                                          |   |  |
| Allow Overrides   |                                                            |   |  |
|                   |                                                            |   |  |
|                   |                                                            |   |  |
|                   |                                                            |   |  |

#### 5. 완료되면 이미지에 표시된 대로 저장을 클릭한 다음 이 창에서 추가를 클릭합니다.

### Add New Certificate

Add a new certificate to the device using cert enrollment object which is used to generate CA and identify certificate.

| Device*:                 | FTD-1        | ¥ |            |
|--------------------------|--------------|---|------------|
| Cert Enrollment*:        | FTD-1-PKCS12 | × | C          |
| Cert Enrollment Details: |              |   |            |
| Name:                    | FTD-1-PKCS12 |   |            |
| Enrollment Type:         | PKCS12 file  |   |            |
| SCEP URL:                | NA           |   |            |
|                          |              |   |            |
|                          |              |   | Add Cancel |

#### 6. 완료되면 PKCS12 인증서가 이미지에 표시된 것처럼 표시됩니다.

| Overview Analysis | Policies Devi | ces Objects / | MP Intelligence     | Depl           | loy 🗢 S | System Help 🔻 | admin 🔻 |
|-------------------|---------------|---------------|---------------------|----------------|---------|---------------|---------|
| Device Management | NAT VPN •     | QoS Platform  | Settings FlexConfig | Certificates   |         |               |         |
|                   |               |               |                     |                |         | 0             | Add     |
| Name              |               | Dom           | ain Enrol           | Iment Type Sta | itus    |               |         |
| 4 🗐 FTD-1         |               |               |                     |                |         |               |         |
| FTD-1-PKCS12      |               | Globa         | al PKCS             | 12 file 🥘      | CA 🔍 ID |               | £ 🗘 🗎   |

# 인증서 갱신

자체 서명 인증서 갱신

1. 이미지에 표시된 대로 Re-enroll certificate(인증서 재등록) 버튼을 누릅니다.

| Overview Analysis Poli | icies Devices Object                    | s AMP Intelligence     |                   | Deploy 📀  | System Help 🔻 | admin 🔻 |
|------------------------|-----------------------------------------|------------------------|-------------------|-----------|---------------|---------|
| Device Management NAT  | VPN VPN VPN VPN VPN VPN VPN VPN VPN VPN | tform Settings FlexCor | nfig Certificates |           |               |         |
|                        |                                         |                        |                   |           |               | Add     |
| Name                   |                                         | Domain I               | Enrollment Type   | Status    |               |         |
| 4 🗐 FTD-1              |                                         |                        |                   |           |               |         |
| FTD-1-Self-Signed      |                                         | Global                 | Self-Signed       | S CA 🔍 ID |               | 2¢ 🗉    |

2. 자체 서명 인증서를 제거하고 대체하라는 메시지가 표시됩니다. 이미지에 표시된 대로 Yes(예)를 클릭합니다.

? X

# Warning

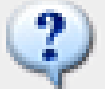

Re-enrolling the certificate will clear the existing certificate from the device and install the certificate again.

Are you sure, you want to re-enroll the certificate?

| Yes | No |
|-----|----|
|-----|----|

3. 갱신된 자체 서명이 FTD에 푸시됩니다. ID 버튼을 클릭하고 Valid time(유효 시간)을 선택하면 이 를 확인할 수 있습니다.

수동 인증서 갱신

1. 이미지에 표시된 대로 Re-enroll certificate(인증서 재등록) 버튼을 누릅니다.

| Overview Analysis Policies Dev     | rices Objects AMP     | Intelligence          | Deploy 📀 System | Help 🔻 admin 🔻 |
|------------------------------------|-----------------------|-----------------------|-----------------|----------------|
| Access Control • Network Discovery | Application Detectors | Correlation Actions • |                 |                |
|                                    |                       |                       |                 | Add            |
| Name                               | Domain                | Enrollment Type       | e Status        |                |
| 4 ≣ FTD-1                          |                       |                       |                 |                |
| FTD-1-Manual                       | Global                | Manual                | CA 🔍 ID         | 🛃 🗘 🗑          |

2. CSR(Certificate Signing Request)이 생성되었다는 메시지가 표시됩니다. 이미지에 표시된 대로 Yes(예)를 클릭합니다.

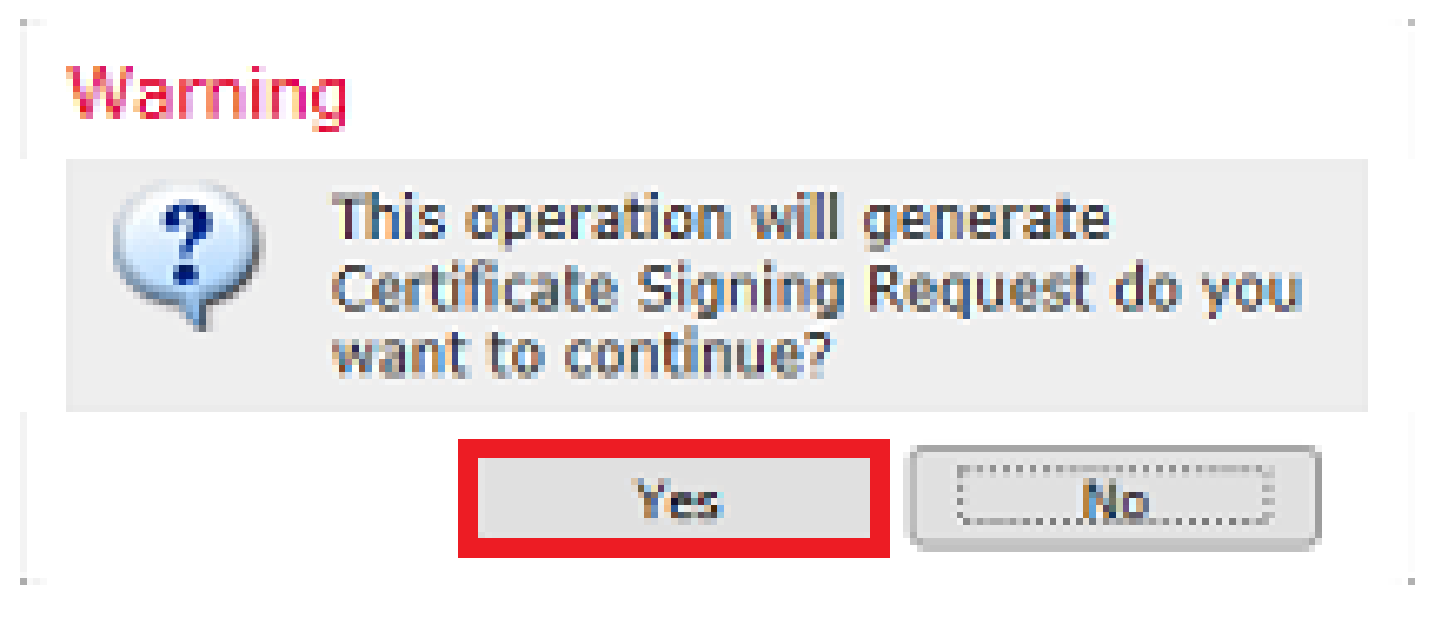

3. 이 창에서는 ID 인증서를 이전에 서명한 CA에 복사하여 전송할 수 있는 CSR이 생성됩니다. CSR이 서명되면 갱신된 ID 인증서가 제공됩니다. 제공된 ID 인증서를 찾아 선택한 다음 이미지에 표시된 대로 Import(가져오기)를 클릭합니다.

| Import Identity Certificate                                                                                                    | ?        | × |
|----------------------------------------------------------------------------------------------------|----------|---|
| Step 1<br>Send Certificate Signing Request (CSR) to the Certificate Authority.                                                                                                    |          |   |
| Certificate Signing Request (Copy the CSR below and send to the Certificate Authority):                                                                                                    |          |   |
| BEGIN CERTIFICATE REQUEST<br>MIICzzCCAbcCAQAwVzEZMBcGA1UEAxMQZnRkMSSleGFtcGxlLmNvbTEMMAoGA1UE<br>ChMDVEFDMRYwFAYDVQQLEw1DaXNjbyBTeXN0ZW1zMRQwEgYJKoZIhvcNAQkCFgVm<br>dGQtMTCCASIwDQYJKoZIhvcNAQEBBQADggEPADCCAQoCggEBAIouU/93hqijqSLu<br>UpIXTM3O68CWNB8ZSkAYvOnjinJE2+onWfGJe+fEicSEdJxN4T1Cs09aIFH24P39<br>V4PbDyclaQCuafOoTCF/ylxrQzSot7TozYXnScHH9Xk+8NGZoinnxUccljuK86Se<br>uYue2/3ekrXet4GUGzcGok9mJnRuXJI32cALL/Nv1F6OmpKJ3kPskeJYBkL2VdmC<br>k8bKI2+xd+TDRAyNpMK+wBmj8CTZSux8rcBgGeHMdj1R7G/x4nfGiYP2xM4bgmy+<br>cho8cZgjRIahv5wg0Q4EfI05+oVicXj3LkuhH41az5UPkWS5ZtoQvyR3HP5VMnxa | <b>^</b> |   |
| Step 2<br>Once certificate authority responds back with identity certificate file, import it to device.                                                                                                    |          |   |
| Identity Certificate File: re-enrolled cert.crt Browse Identity Certificate                                                                                                    |          |   |
| Import Can                                                                                                    | cel      |   |

4. 갱신된 수동 인증서가 FTD에 푸시됩니다. ID 버튼을 클릭하고 Valid time(유효 시간)을 선택하면 이를 확인할 수 있습니다.

PKCS12 갱신

Re-enroll certificate(인증서 재등록) 버튼을 클릭하면 인증서가 갱신되지 않습니다. PKCS12를 갱 신하려면 앞에서 설명한 방법을 사용하여 새 PKCS12 파일을 만들고 업로드해야 합니다.

#### OpenSSL을 사용한 PKCS12 생성

1. OpenSSL 또는 이와 유사한 애플리케이션을 사용하여 개인 키 및 CSR(Certificate Signing Request)을 생성합니다. 다음 예에서는 private.key라는 2048비트 RSA 키와 OpenSSL에서 생성된 ftd1.csr이라는 CSR을 보여줍니다.

| openssl req -new -newkey rsa:2048 -nodes -keyout private.key -out ftd1.csr<br>Generating a 2048 bit RSA private key |
|----------------------------------------------------------------------------------------------------|
| +++                                                                                                    |
| +++                                                                                                    |
| written to a new private key to 'private.key'                                                                       |
|                                                                                                    |
| You are about to be asked to enter information that is incorporated into your certificate request.                  |
| What you are about to enter is what is called a Distinguished Name or a DN.                                         |
| There are quite a few fields but you can leave some blank                                                           |
| For some fields there is be a default value,                                                                        |
| If you enter '.', the field is left blank.                                                                          |
|                                                                                                    |

Country Name (2 letter code) [AU]:. State or Province Name (full name) [Some-State]:. Locality Name (eg, city) []:. Organization Name (eg, company) [Internet Widgits Pty Ltd]:Cisco Systems Organizational Unit Name (eg, section) []:TAC Common Name (e.g. server FQDN or YOUR name) []:ftd1.example.com Email Address []:.

Please enter these'extra'attributes
to be sent with your certificate request
A challenge password []:
An optional company name []:

2. 생성된 CSR을 복사하여 CA에 보냅니다. CSR이 서명되면 ID 인증서가 제공됩니다. 일반적으로 CA 인증서도 제공됩니다. PKCS12를 생성하려면 OpenSSL에서 다음 명령 중 하나를 실행합니다.

PKCS12 내에서 발급된 CA 인증서만 포함하려면 다음 명령을 사용합니다.

openssl pkcs12 -export -out ftd.pfx -in ftd.crt -inkey private.key -certfile ca.crt Enter Export Password: \*\*\*\*\* Verifying - Enter Export Password: \*\*\*\*\*

- ftd.pfx는 openssl에서 내보낸 pkcs12 파일의 이름(der 형식)입니다.
- ftd.crt는 CA가 pem 형식으로 발급한 서명된 ID 인증서의 이름입니다.
- private.key는 1단계에서 만든 키 쌍입니다.
- ca.crt는 pem 형식의 인증 기관 인증서입니다.

인증서가 루트 CA와 1개 이상의 중간 CA가 있는 체인의 일부인 경우 이 명령을 사용하여 PKCS12에 전체 체인을 추가할 수 있습니다.

openssl pkcs12 -export -out ftd.pfx -in ftd.crt -inkey private.key -chain -CAfile cachain.pem Enter Export Password: \*\*\*\*\* Verifying - Enter Export Password: \*\*\*\*\*

- ftd.pfx는 OpenSSL에서 내보낸 pkcs12 파일(der 형식)의 이름입니다.
- ftd.crt는 CA가 pem 형식으로 발급한 서명된 ID 인증서의 이름입니다.
- private.key는 1단계에서 만든 키 쌍입니다.
- cachain.pem은 발급하는 중간 CA로 시작하여 pem 형식의 루트 CA로 끝나는 체인에 CA 인 증서가 포함된 파일입니다.

PKCS7 파일(.p7b, .p7c)이 반환되면 이러한 명령을 사용하여 PKCS12를 생성할 수도 있습니다. p7b가 der 형식인 경우 인수에 der를 추가해야 하며, 그렇지 않으면 포함하지 않습니다.

```
openssl pkcs12 -export -in ftdpem.crt -inkey private.key -out ftd.pfx
Enter Export Password: ****
Verifying - Enter Export Password: ****
```

- ftd.p7b는 서명된 ID 인증서 및 CA 체인을 포함하는 CA에서 반환되는 PKCS7입니다.
- ftdpem.crt는 변환된 p7b 파일입니다.
- ftd.pfx는 OpenSSL에서 내보낸 pkcs12 파일(der 형식)의 이름입니다.
- private.key는 1단계에서 만든 키 쌍입니다.

# 다음을 확인합니다.

구성이 올바르게 작동하는지 확인하려면 이 섹션을 활용하십시오.

FMC에서 설치된 인증서 보기

FMC에서 Devices(디바이스) > Certificates(인증서)로 이동합니다. 관련 신뢰 지점의 CA 또는 ID를 클릭하여 이미지에 표시된 것처럼 인증서에 대한 자세한 정보를 봅니다.

| Overview Analysis | Policies Devic | es Objects AMP Int    | elligence               | Deploy 📀 System | Help 🔻 admin 🔻 |
|-------------------|----------------|-----------------------|-------------------------|-----------------|----------------|
| Device Management | NAT VPN •      | QoS Platform Settings | FlexConfig Certificates |                 |                |
|                   |                |                       |                         |                 | O Add          |
| Name              |                | Domain                | Enrollment Type         | Status          |                |
| 4 🗐 FTD-1         |                |                       |                         |                 |                |
| FTD-1-PKCS12      |                | Global                | PKCS12 file             | CA ID           | £¢ 🗑           |

이미지에 표시된 대로 CA 인증서를 확인합니다.

```
CA Certificate ? X

Status : Available

Serial Number : 420452ff0a090e28

Issued By :
Common Name : VPN Root CA
Organization : Cisco Systems TAC

Issued To :
Common Name : VPN Root CA
Organization : Cisco Systems TAC

Issued To :
Signature Algorithm : SHA256 with RSA Encryption

Associated Trustpoints : FTD-1-PKCS12

Valid From : 23:16:00 UTC April 05 2020

Close
```

# 이미지에 표시된 대로 ID 인증서를 확인합니다.

| Identity Certificate                                                                                                    | ? 🔺 🗙 |
|----------------------------------------------------------------------------------------------------|-------|
| <ul> <li>Status : Available</li> <li>Serial Number : 6fc1d90700df29ae</li> <li>Issued By :         <ul> <li>Common Name : VPN Root CA</li> <li>Organization : Cisco Systems TAC</li> </ul> </li> </ul> | Ŷ     |
| Issued To :     Common Name : ftd1.example.com     Organization Unit : TAC     Organization : Cisco Systems      Dublic Key Type :                                                                     |       |
| Public Key Type : RSA (2048 bits)     Signature Algorithm : SHA256 with RSA Encryption     Associated Trustpoints : FTD-1-PKCS12                                                                       | ~     |
| C                                                                                                    | lose  |

# CLI에서 설치된 인증서 보기

```
> show crypto ca certificates
Certificate
 Status: Available
 Certificate Serial Number: 6fc1d90700df29ae
 Certificate Usage: General Purpose
 Public Key Type: RSA (2048 bits)
 Signature Algorithm: SHA256 with RSA Encryption
  Issuer Name:
    cn=VPN Root CA
    o=Cisco Systems TAC
 Subject Name:
    cn=ftd1.example.com
    ou=TAC
    o=Cisco Systems
 Validity Date:
    start date: 15:47:00 UTC Apr 8 2020
    end date: 15:47:00 UTC Apr 8 2021
 Storage: config
 Associated Trustpoints: FTD-1-PKCS12
CA Certificate
 Status: Available
 Certificate Serial Number: 420452ff0a090e28
 Certificate Usage: General Purpose
 Public Key Type: RSA (4096 bits)
 Signature Algorithm: SHA256 with RSA Encryption
 Issuer Name:
    cn=VPN Root CA
    o=Cisco Systems TAC
 Subject Name:
    cn=VPN Root CA
    o=Cisco Systems TAC
 Validity Date:
    start date: 23:16:00 UTC Apr 5 2020
    end date: 23:16:00 UTC Apr 5 2030
 Storage: config
 Associated Trustpoints: FTD-1-PKCS12
```

# 문제 해결

이 섹션에서는 설정 문제 해결에 사용할 수 있는 정보를 제공합니다.

디버그 명령

SSL 인증서 설치 실패 시 FTD가 SSH를 통해 연결된 후 진단 CLI에서 디버그를 실행할 수 있습니 다.

debug crypto ca 14

이전 버전의 FTD에서는 이러한 디버그를 사용할 수 있으며 문제 해결에 권장됩니다.

debug crypto ca 255

debug crypto ca message 255

debug crypto ca transaction 255

#### 일반적인 문제

발급된 ID 인증서를 가져온 후에도 "ID 인증서 가져오기 필요" 메시지가 표시됩니다.

이는 두 가지 문제로 인해 발생할 수 있습니다.

1. 수동 등록 시 발급된 CA 인증서가 추가되지 않았습니다.

ID 인증서를 가져오면 수동 등록 시 CA Information(CA 정보) 탭 아래에 추가된 CA 인증서와 대조 됩니다. 네트워크 관리자가 ID 인증서를 서명하는 데 사용되는 CA에 대한 CA 인증서가 없는 경우 도 있습니다. 이 경우 수동 등록을 수행할 때 자리 표시자 CA 인증서를 추가해야 합니다. ID 인증서 가 발행되고 CA 인증서가 제공되면 올바른 CA 인증서로 새 수동 등록을 수행할 수 있습니다. 수동 등록 마법사를 다시 진행할 때 원래 수동 등록에서 수행한 것과 동일한 키 쌍의 이름과 크기를 지정 해야 합니다. 완료되면 CA에 다시 전달된 CSR 대신 이전에 발급된 ID 인증서를 올바른 CA 인증서 로 새로 생성된 신뢰 지점으로 가져올 수 있습니다.

동일한 CA 인증서가 수동 등록 시 적용되었는지 확인하려면 Verify 섹션에 지정된 CA 버튼을 클릭 하거나 show crypto ca certificates의 출력을 확인합니다. Issued to(발급 대상) 및 Serial Number(일 련 번호)와 같은 필드는 인증 기관에서 제공하는 CA 인증서의 필드와 비교할 수 있습니다.

2. 생성된 신뢰 지점의 키 쌍이 발급된 인증서에 대해 CSR을 생성할 때 사용되는 키 쌍과 다릅니다.

수동 등록을 사용하면 키 쌍 및 CSR이 생성될 때 공개 키가 CSR에 추가되어 발급된 ID 인증서에 포함될 수 있습니다. 어떤 이유로 FTD의 키 쌍이 수정되거나 발급된 ID 인증서에 다른 공개 키가 포 함된 경우, FTD는 발급된 ID 인증서를 설치하지 않습니다. 이 문제가 발생했는지 확인하려면 두 가 지 테스트가 있습니다.

OpenSSL에서는 CSR의 공개 키와 발급된 인증서의 공개 키를 비교하기 위해 다음 명령을 실행할 수 있습니다.

openssl req -noout -modulus -in ftd.csr Modulus=8A2E53FF7786A8A3A922EE5299574CCDCEEBC096341F194A4018BCE9E38A7244DBEA2759F1897BE7C489C484749C4DE 0FDFD5783DB0F27256900AE69F3A84C217FCA5C6B4334A8B7B4E8CD85E749C1C7F5793EF0D199A229E7C5471C963B8AF3A49EB9 81941B3706A24F6626746E5C9237D9C00B2FF36FD45E8E9A92A3DE43EC91E8D80642F655D98293C6CA236FB177E4C3440C8DA4C C7CADC06019E1CC763D51EC6FF1E277C68983F6C4CE1B826CBE721A3C7198234486A1BF9C20D10E047C8D39FA85627178F72E4B B966DA10BF24771CFE55327C5A14B96235E9

openssl x509 -noout -modulus -in id.crt Modulus=8A2E53FF7786A8A3A922EE5299574CCDCEEBC096341F194A4018BCE9E38A7244DBEA2759F1897BE7C489C484749C4DE 0FDFD5783DB0F27256900AE69F3A84C217FCA5C6B4334A8B7B4E8CD85E749C1C7F5793EF0D199A229E7C5471C963B8AF3A49EB9 81941B3706A24F6626746E5C9237D9C00B2FF36FD45E8E9A92A3DE43EC91E8D80642F655D98293C6CA236FB177E4C3440C8DA4CC C7CADC06019E1CC763D51EC6FF1E277C68983F6C4CE1B826CBE721A3C7198234486A1BF9C20D10E047C8D39FA85627178F72E4B, B966DA10BF24771CFE55327C5A14B96235E9

- ftd.csr은 수동 등록 시 FMC에서 복사한 CSR입니다.
- id.crt는 CA에서 서명한 ID 인증서입니다.

또는 FTD의 공개 키 값을 발급된 ID 인증서 내의 공개 키와 비교할 수도 있습니다. 패딩으로 인해 인증서의 첫 문자가 FTD 출력의 첫 문자와 일치하지 않습니다.

Windows PC에서 열린 발급된 ID 인증서:

| 💽 Certificate                                                                                                    | × |
|----------------------------------------------------------------------------------------------------|---|
| General Details Certification Path                                                                                                    |   |
| Show: <al></al>                                                                                                    |   |
| Field Value                                                                                                    | ^ |
| Signature algorithm       sha256RSA         Signature hash algorithm       sha256         Issuer       VPN Intermediate CA, Cisco S         Valid from       Wednesday, April 8, 2020 1:0         Valid to       Monday, April 5, 2021 7:29:00                                                                                                    |   |
| Public key RSA (2048 Bits) Public key parameters 05:00                                                                                                    | Ļ |
| ec 91 e8 d8 06 42 f6 55 d9 82 93 c6 ca 23<br>6f b1 77 e4 c3 44 0c 8d a4 c2 be c0 19 a3<br>f0 24 d9 4a ec 7c ad c0 60 19 e1 cc 76 3d<br>51 ec 6f f1 e2 77 c6 89 83 f6 c4 ce 1b 82<br>6c be 72 1a 3c 71 98 23 44 86 a1 bf 9c 20<br>d1 0e 04 7c 8d 39 fa 85 62 71 78 f7 2e 4b<br>a1 1f 8d 5a cf 95 0f 91 64 b9 66 da 10 bf<br>24 77 1c fe 55 32 7c 5a 14 b9 62 35 e9 02<br>03 01 00 01 | • |
| Edit Properties Copy to File.                                                                                                    |   |
|                                                                                                    | ж |

ID 인증서에서 추출된 공개 키 출력:

f6e0fdfd5783db0f27256900ae69f3a84c217fca5c6b4334a8b7b4e8cd85e749c1c7f5793ef0d199a229e7c5471c963b8af3a49 1b3706a24f6626746e5c9237d9c00b2ff36fd45e8e9a92a3de43ec91e8d80642f655d98293c6ca236fb177e4c3440c8da4c2bec e1cc763d51ec6ff1e277c68983f6c4ce1b826cbe721a3c7198234486a1bf9c20d10e047c8d39fa85627178f72e4ba11f8d5acf9 55327c5a14b96235e90203010001

FTD의 암호화 키 mypubkey rsa 출력을 표시합니다. 수동 등록이 완료되면 <Default-RSA-Key>를 사용하여 CSR을 생성했습니다. 굵게 표시된 섹션은 ID 인증서에서 추출된 공개 키 출력과 일치합 니다.

> show crypto key mypubkey rsa
Key pair was generated at: 16:58:44 UTC Jan 25 2019
Key name: <Default-RSA-Key>
Usage: General Purpose Key
Modulus Size (bits): 2048
Storage: config
Key Data:

30820122300d06092a864886f70d01010105000382010603082010a02820101008a2e53ff7786a8a3a922ee5299574ccdceebc096341f194a4018bce9e38a7244dbea2759f1897be7c489c484749c4de13d42b34f5a2051f6e0fdfd5783db0f27256900ae69f3a84c217fca5c6b4334a8b7b4e8cd85e749c1c7f5793ef0d199a229e7c5471c963b8af3a49eb98b9edbfdde92b5deb781941b3706a24f6626746e5c9237d9c00b2ff36fd45e8e9a92a3de43ec91e8d80642f655d98293c6ca236fb177e4c3440c8da4c2bec019a3f024d94aec7cadc06019e1cc763d51ec6ff1e277c68983f6c4ce1b826cbe721a3c7198234486a1bf9c20d10e047c8d39fa85627178f72e4ba11f8d5acf950f9164b966da10bf24771cfe55327c5a14b96235e90203010001

FMC에서 CA 옆에 빨간색 X 표시

이는 CA 인증서가 PKCS12 패키지에 포함되어 있지 않기 때문에 PKCS12 등록 시 발생할 수 있습니다.

Test-PKCS12 Global PKCS12 file X CA Q ID

이를 해결하려면 PKCS12에 CA 인증서가 추가되어야 합니다.

ID 인증서 및 개인 키를 추출하기 위해 이러한 명령을 실행합니다. PKCS12 및 보안 개인 키 생성 시 사용되는 비밀번호가 필요합니다.

openssl pkcs12 -info -in test.p12 Enter Import Password: [pkcs12 pass phrase here] MAC Iteration 1 MAC verified OK PKCS7 Encrypted data: pbeWithSHA1And40BitRC2-CBC, Iteration 2048 Certificate bag Bag Attributes friendlyName: Test localKeyID: 76 8F D1 75 F0 69 FA E6 2F CF D3 A6 83 48 01 C4 63 F4 9B F2 subject=/CN=ftd1.example.com issuer=/O=Cisco Systems TAC/CN=VPN Intermediate CA
-----BEGIN CERTIFICATE-----

MIIC+TCCAeGgAwIBAgIIAUIM3+3IMhIwDQYJKoZIhvcNAQELBQAwOjEaMBgGA1UE ChMRQ21zY28gU31zdGVtcyBUQUMxHDAaBgNVBAMTE1ZQTiBJbnR1cm11ZG1hdGUg Q0EwHhcNMjAwNDA4MTY10DAwWhcNMjEwNDA1MjMy0TAwWjAbMRkwFwYDVQQDExBm dGQxLmV4YW1wbGUuY29tMIIBIjANBgkqhkiG9w0BAQEFAAOCAQ8AMIIBCgKCAQEA 043eLVP18K0jnYfHCBZuFUYrXTTB28Z1ouIJ5yyrDzCN781GFrHb/wCczRx/jW4n pF9q2z7FHr5bQCI4oSUSX40UQfr0/u0K5riI1uZumPUx1Vp1zVkYuqDd/i1r0+0j PyS7BmyGfV7aebYWZnr8R9ebDsnC2U3nKjP5RaE/wNdVGTS/180HlrIjMpcFMXps LwxdxiEz0hCMnDm9RC+7uWZQd1wZ9oNANCbQC0px/Zikj9Dz70RhhbzBTeUNKD3p sN3VqdDPvGZHFG1PCnhKYyZ79+6p+CHC8X8BFjuTJYoo116uGgiB4Jz2Y9ZeFSQz Q11IH3v+xKMJnv6IkZLuvwIDAQABoyIwIDAeBg1ghkgBhvhCAQ0EERYPeGNhIGN1 cnRpZmljYXRlMA0GCSqGSIb3DQEBCwUAA4IBAQCV/MgshWxXtwpwmMF/6KqEj8nB SljbfzlzNuPV/LLMSnxMLDo6+LB8tizNR+ao9dGATRyY54taRI27W+gLneCbQAux 9amxXuhpxP5EOhnk+tsYS9eriAKpHuS1Y/2uwN92fHIbh3HEXPO1HBJueI8PH3ZK 41rPKA9oIQPUW/uueHEF+xCbG4xCLi5HOGeHX+FTigGNqazaX5GM4RBUa4bk8jks Ig53twvop71wE53COTH0EkSRCsVCw5mdJsd9BUZHjguhpw8Giv7Z36qWv18I/Owf RhLhtsgenc25udg1vv9Sy5xK53a5Ieg8biRpWL9tIjgUgjxYZwtyVeHi32S7 -----END CERTIFICATE-----PKCS7 Data Shrouded Keybag: pbeWithSHA1And3-KeyTripleDES-CBC, Iteration 2048 **Bag Attributes** friendlyName: Test localKeyID: 76 8F D1 75 F0 69 FA E6 2F CF D3 A6 83 48 01 C4 63 F4 9B F2 Key Attributes: <No Attributes> Enter PEM pass phrase: [private-key pass phrase here] Verifying - Enter PEM pass phrase: [private-key pass phrase here] ----BEGIN ENCRYPTED PRIVATE KEY-----MIIFDjBABgkqhkiG9w0BBQ0wMzAbBgkqhkiG9w0BBQwwDgQI1KyWXk8cgTMCAggA MBQGCCqGSIb3DQMHBAgGmOqRXh/dcwSCBMiF7BpgJNIpHdU5Zorn1jm3pmsI/XkJ MRHc1Ree10ziSLCZ0STr84JFQxNpbThXLhsHC9WhpPy5sNXIvXS7Gu+U10/V1NSA rWlX6SPftAYiFq5QXyEutSHdZZwgQIqpj97seu3Px0agvIObW1Lo8or5lSydnMjp Ptv50Ko95BShWWYcqkTAia4ZKxytyIc/mIu5m72Luc0FmoRB05JZu1avWXjbCAA+ k2ebkb1FT0YRQT1Z4tZHSqX1LFPZe170NZEUg7rIcWAk1Yw7XNUPhOn6FHL/ieIZ IhvIfj+1gQKeovHkSKuwzb24Zx0exkhafPsgp0PMAPxBnQ/Cxh7Dq2dh1FD8P15E Gnh8r31903A1kPMBkMdxOq1pzo2naIy2KGrUnOSHajVWcLr9dTPWIDyjdn95YoeS IUE7Ma00pjJc02FNBwyNxRrYt+4hp3aJt0ZW83FHiS1B5UIzGrBMAgKJc2Hb2RTV 9gxZGve1cRco1LeJRYoK9+PeZ7t17xzLSg5wad4R/ZPKUwTBUaShn0wHzridF8Zn F06XvBDSyuXVSpkxwAd1Twxq62tUnLIkyRXo2CSz8z8W29UXmF04o3G67n28//LJ Ku8wj1jeqlvFgXSQiWLADNhIY772RNwzCMeobfxGlBprF9DPT8yvyBdQviUIuFpJ nNs5FYbLTv9ygZ1S9xwQpTcqEu+y4F5BJuYLmHqcZ+VpFA4nM0YHhZ5M3sceRSR4 1L+a3BPJJsh1TIJQg0TIxDaveCfpDcpS+ydUgS6YWY8xW17v0+1f7y5z1t4TkZRt ItBHHA6yDzR0Cn0/ZH3y88a/asDcukw6bsRaY5iT8nAWgTQVed3xXj+EgeRs25HB dIBBX5gTvqN7qDanhkaPUcEawj1/38M0pAYULei3elfKKrhwAySBFaV/BeUMWuNW BmKprkKKQv/JdWnoJ149KcS4bfa3GHG9XXnyvbg8HxopcYFMTEjao+wLZH9agqKe YOjyoHFN6ccBBC7vn7u12tmXOM5RcnPLmaDaBFDSBBFS8Y8VkeHn3POq7+sEQ26d vL807WdgLH/wKqovoJRyxwzz+TryRq9cd5BNyyLaABESalsWRhk81C2P+B+Jdg9w d6RsvJ2dt3pd1/+pUR3CdC0b8qRZ0oL03+onUIUoEsCCNdp0x8Yj/mvc6ReXtOKB 2qVmhVMYseiUlrOAQGt7XMe1UuiJ+dRnqcfAfbdGeOp+6epm1TK1BJL2mAlQWx51 73Qo4M7rR7laeq/dqob3olPhcoMLa5z/Lo5vDe7S+LZMuAWjRkSfsoOKQOY3kAP1 eZ2Eh2go4eJ7hHf5VFqBLL8Ci3rd3EOijRkNm3fAQmFJlaFmooBM3Y2Ba+U8cMTH lgjSFkl1FAWpfwx9aSEECNCvEMm1Ghm6/tJDLV1jyTqwajHnWIZCc+P2AXgnlLzG HVVfxs0c8FGUJPQHatXYd7worWCxszauhfJ99E4PaoZnAOYUFw2jaZEwo0NBPbD1 AjQ8aciuosv0FKpp/jXDI78/aYAEk662tPsfGmxvAWB+UMFarA9ZTiihK3x/tDPy GZ6ByGWJYp/OtNNmJRCFhcAYY83EtzHK9h+8LatFA6WrJ4j3dhceUPzrPXjMffNN 0Yg=

----END ENCRYPTED PRIVATE KEY-----

습니다. OpenSSL로 PKCS12 생성의 2단계에서 설명한 단계를 사용합니다.

이 번역에 관하여

Cisco는 전 세계 사용자에게 다양한 언어로 지원 콘텐츠를 제공하기 위해 기계 번역 기술과 수작업 번역을 병행하여 이 문서를 번역했습니다. 아무리 품질이 높은 기계 번역이라도 전문 번역가의 번 역 결과물만큼 정확하지는 않습니다. Cisco Systems, Inc.는 이 같은 번역에 대해 어떠한 책임도 지지 않으며 항상 원본 영문 문서(링크 제공됨)를 참조할 것을 권장합니다.